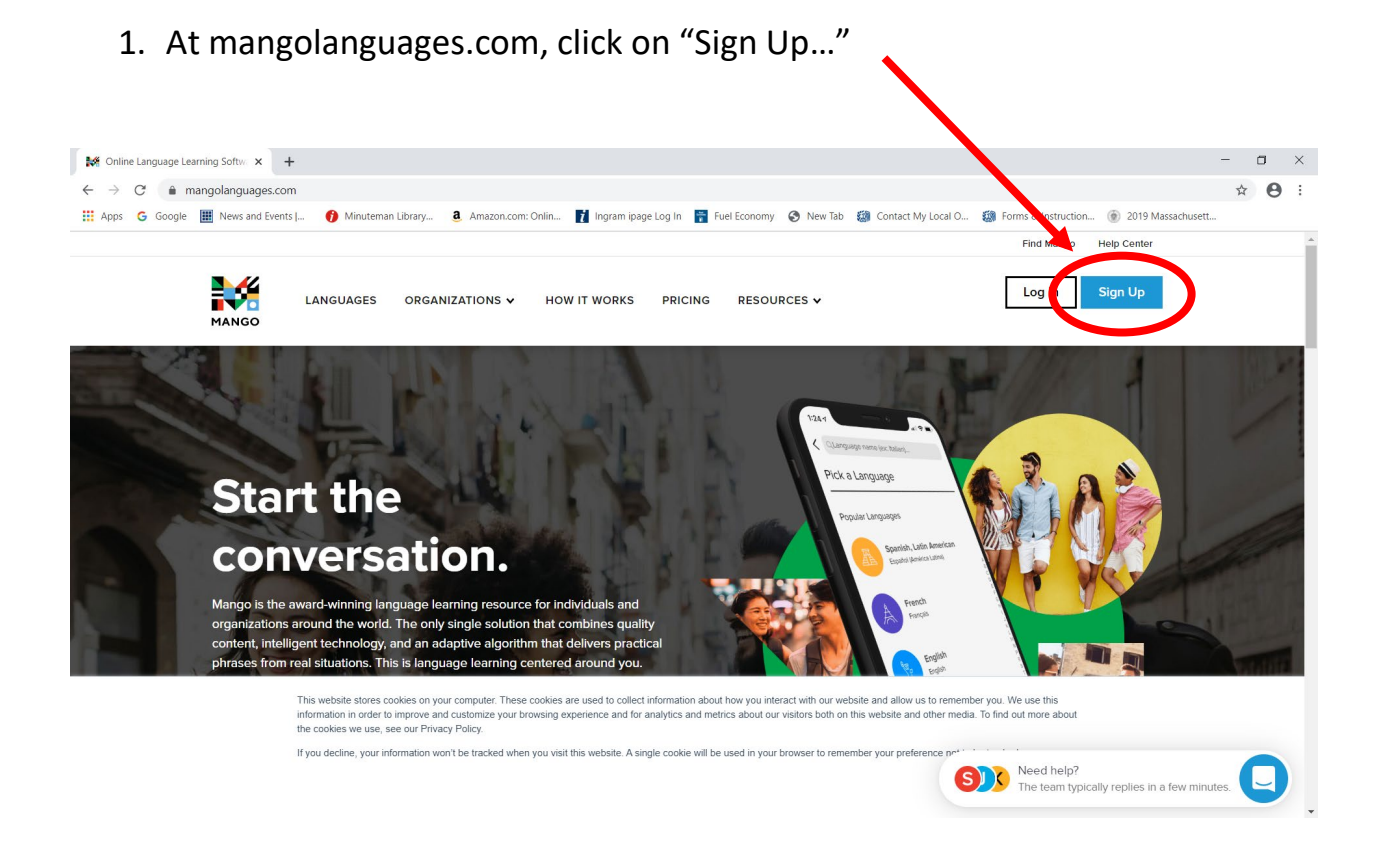

2. Enter an email address and choose a password...

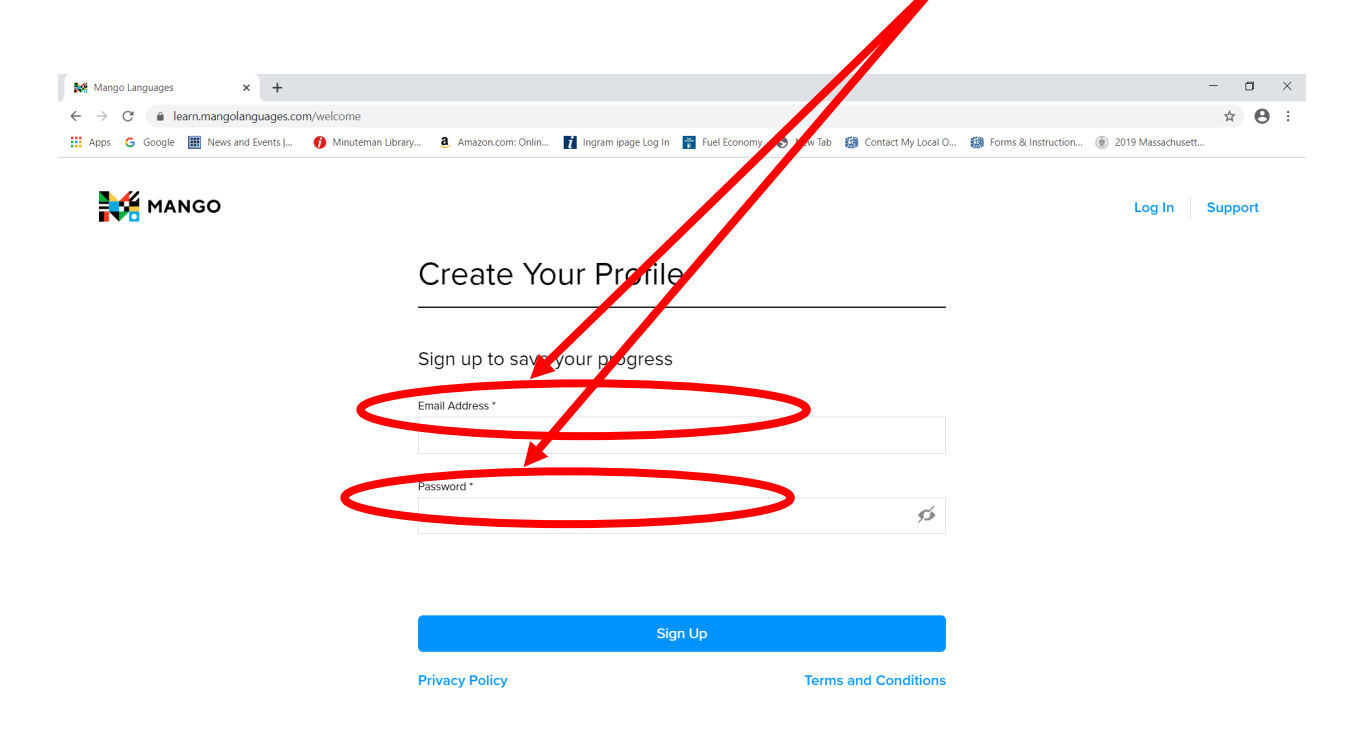

3. Read the consent form and, if you consent, click "I Agree..."

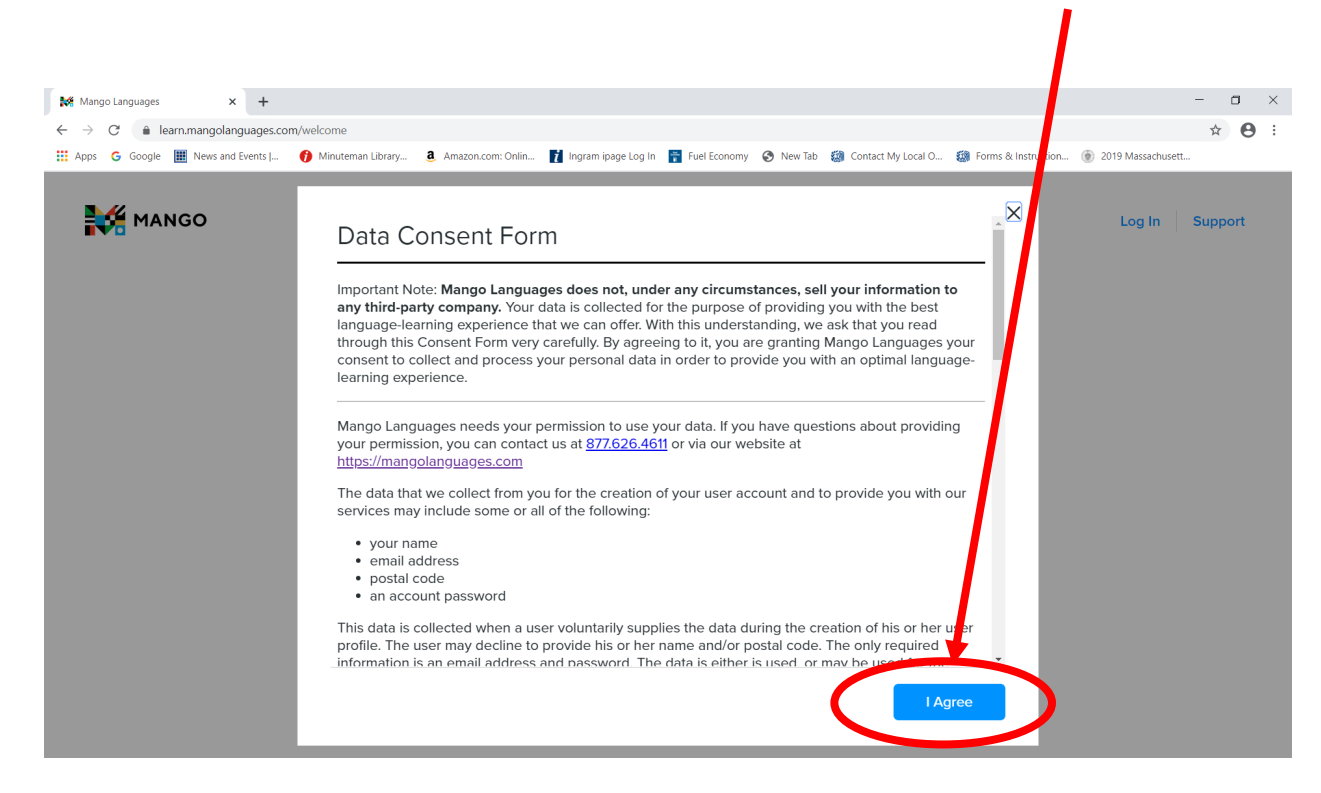

4. Select the first language you would like to learn!

| Mango Languages × +                                   |                                                                                        | - 0                                       |
|-------------------------------------------------------|----------------------------------------------------------------------------------------|-------------------------------------------|
| → C                                                   |                                                                                        | ् 🕁 🕑                                     |
| Apps 💪 Google 🔡 News and Events J 😗 Minuteman Library | 🤹 Amazon.com: Onlin 👔 Ingram ipage Log In 🚏 Fuel Economy 🔇 New so 🏭 Contact My Local O | 🍘 Forms & Instruction 🍥 2019 Massachusett |
| MANGO                                                 | Pick a Language                                                                        | Support                                   |
|                                                       | Q Find a language. See All                                                             |                                           |
|                                                       | Popular Lan Juges                                                                      |                                           |
|                                                       | Spanish atin American)                                                                 |                                           |
|                                                       | French                                                                                 |                                           |
|                                                       | English                                                                                |                                           |
|                                                       |                                                                                        |                                           |
|                                                       | Japanese                                                                               |                                           |
|                                                       | German                                                                                 |                                           |
|                                                       |                                                                                        |                                           |
|                                                       |                                                                                        |                                           |

5. After signing up with an email and a Mango password, you will arrive at this SUBSCRIBE TO MANGO screen. Click on "Find Mango..."

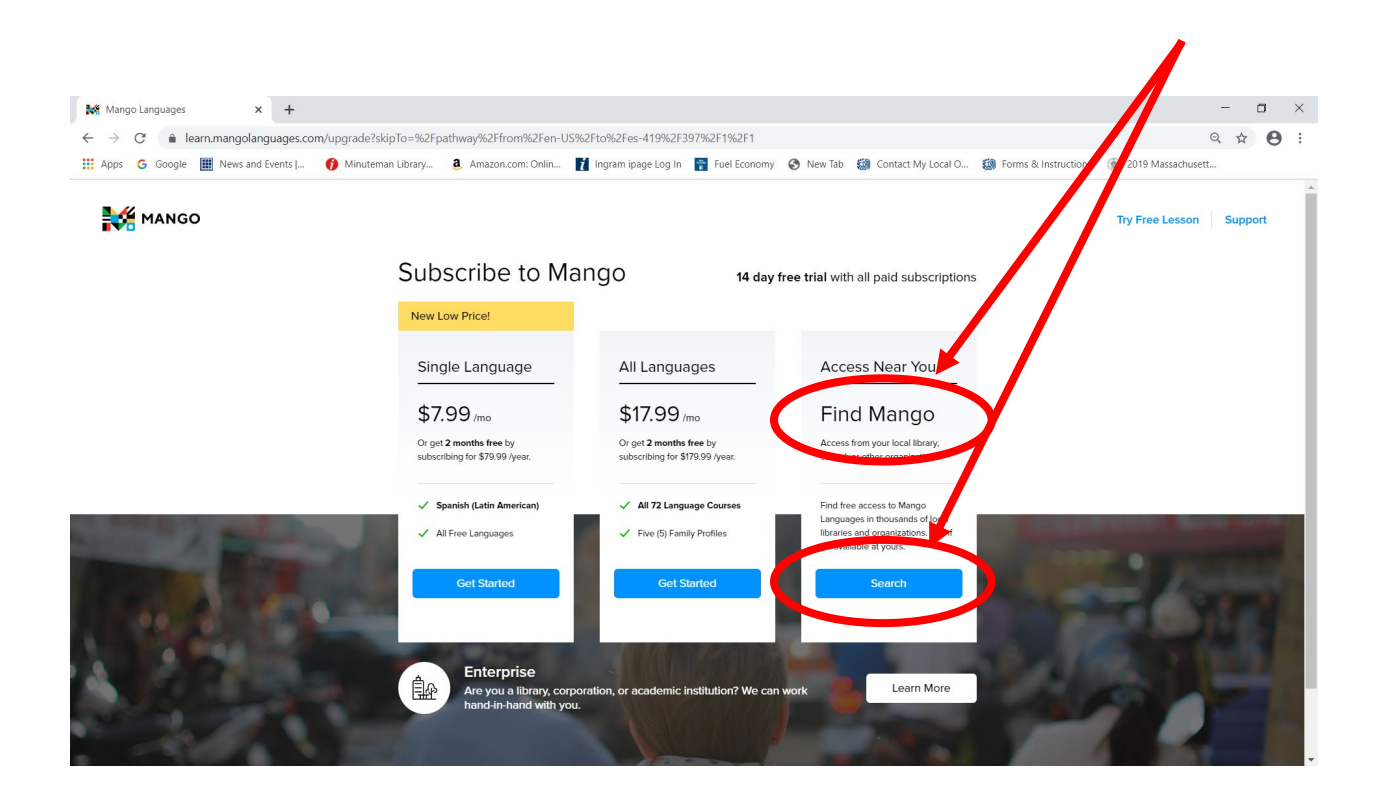

6. This screen will appear. Enter "02155" to find Medford Public Library.

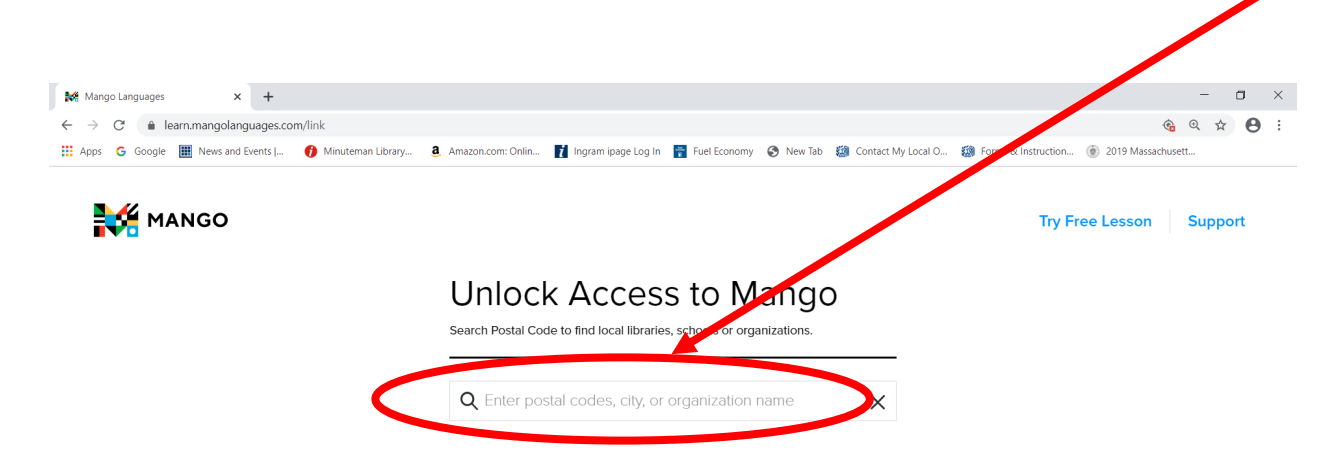

| 🗱 Mango Languages x +                        |                                                                                |                                         | - 0                                     |
|----------------------------------------------|--------------------------------------------------------------------------------|-----------------------------------------|-----------------------------------------|
| → C   learn.mangolanguages.com/link          |                                                                                |                                         | <b>@ @ ☆ 8</b>                          |
| Apps 💪 Google 🏢 News and Events I 🎁 Minutema | n Library 🧕 Amazon.com: Onlin 🍸 Ingram ipage Log In 📑 Fuel Econo               | omy 📀 New Tab 🏼 Contact 🖌 Local O 🏼 🗱 I | Forms & Instruction 🛞 2019 Massachusett |
| MANGO                                        |                                                                                |                                         | Try Free Lesson Support                 |
|                                              | Unlock Access to N<br>Search Postal Code to find local libraries, schools or g | lango<br><sub>ganizations.</sub>        |                                         |
|                                              | Q 02155                                                                        | ×                                       |                                         |
|                                              | Medford Public Library<br>Medford, MA                                          |                                         |                                         |
|                                              | Tufts University<br>Medford, MA                                                | $\checkmark$                            |                                         |
|                                              | Somerville Public Library<br>Somerville, MA                                    | $\checkmark$                            |                                         |
|                                              | Winchester Public Library<br>Winchester, MA                                    | $\checkmark$                            |                                         |
|                                              | Malden Public Library                                                          | /                                       |                                         |

8. Click on "Start Using Mango!"

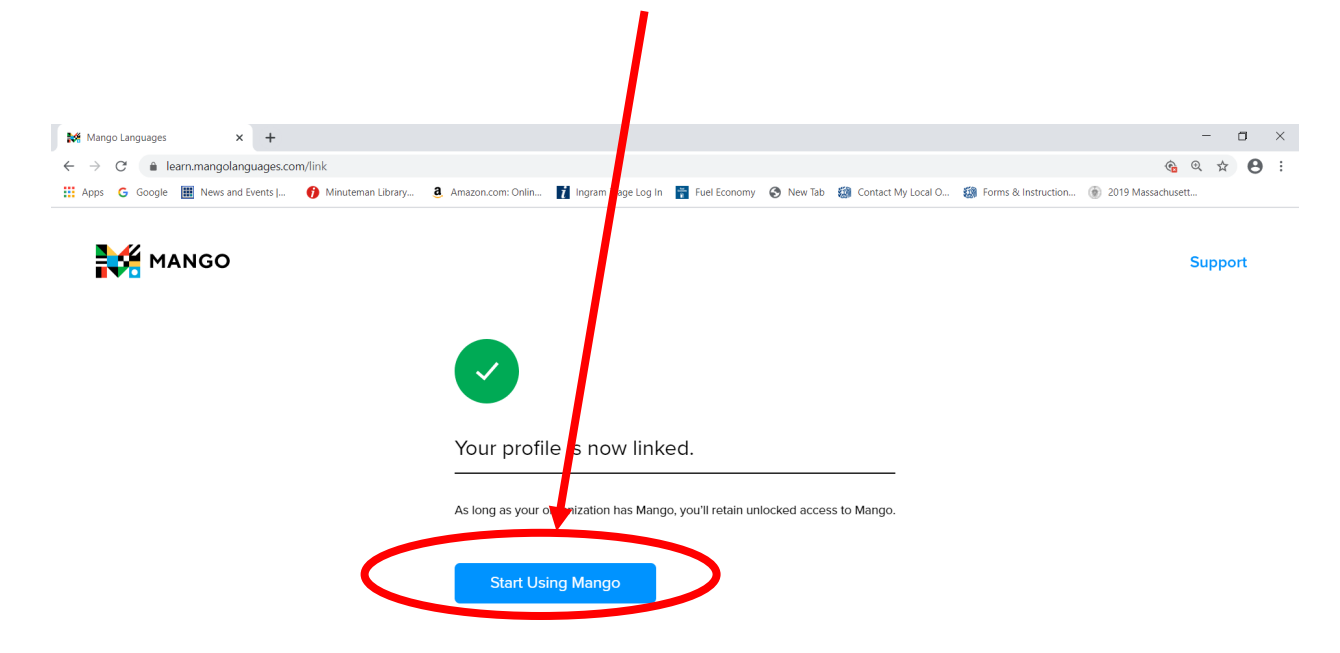

## 7. This screen will appear. Select Medford Public Library